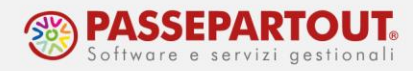

# **COPIA/MODIFICA/IMPORT/EXPORT PRATICA**

Il riferimento al manuale è il menu "REDDITI", capitolo "SERVIZI MODELLI REDDITI", paragrafo "COPIA/MODIFICA/IMPORT/EXPORT PRATICA".

Questa funzione, richiamabile dal menù *Fiscali > Dichiarativi > Servizi modelli Redditi/ISA > Copia/modifica/import/export pratica*, permette, per ogni dichiarativo, di duplicare l'intera pratica oppure modificarne la sigla/interno. E' inoltre possibile importare ed esportare una pratica.

| COPIA/MODIFICA/IMPORT/EXPORT CODICE PRATICA            |          | 2              |
|--------------------------------------------------------|----------|----------------|
|                                                        |          | Export pratica |
| Tipo Dichiarazione                                     | 730 -    | Import pratica |
| Codice Pratica da modificare/copiare/esportare         |          |                |
| Interno                                                | 1        |                |
| DicCon                                                 |          |                |
|                                                        |          |                |
| NUOVO Codice Pratica                                   |          |                |
| NUOVO Interno                                          | 1        |                |
| DicCon                                                 |          |                |
|                                                        |          |                |
| Copia/Modifica/Disgiungi pratica                       | Modifica |                |
|                                                        |          |                |
| 3 Mod.730 4 Mod.RPF 5 Mod.RSP 6 Mod.RSC 8 Mod.ENC 9 Co | ons.N.M. |                |
|                                                        |          |                |
| • Elenco                                               | V Ok     |                |
|                                                        | - OK     |                |

Dopo aver selezionato il TIPO DICHIARAZIONE, viene richiesto il CODICE PRATICA/INTERNO da copiare/modificare ed il NUOVO CODICE PRATICA/INTERNO da attribuire.

### **COPIA PRATICA**

Indicare nel campo 'Copia/Modifica/Disgiungi Pratica' l'opzione COPIA per creare una copia della pratica (esempio classico quello di creare un backup nel caso si debba procedere con una pratica correttiva/integrativa).

**NOTA BENE:** se la pratica è collegata ad un'azienda di contabilità, nella copia non viene ereditato il collegamento all'azienda (solo una pratica può esser collegata all'azienda).

Confermando con **Ok [F10]** si procede alla copia della pratica.

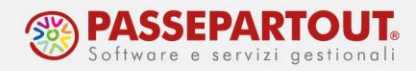

#### **MODIFICA SIGLA PRATICA**

Indicare nel campo 'Copia/Modifica/Disgiungi Pratica' l'opzione MODIFICA per modificare la sigla della pratica.

**NOTA BENE:** se la pratica è collegata ad un'azienda di contabilità, in caso di MODIFICA della sigla pratica, viene eliminato il collegamento all'azienda sia nei **Dati generali pratica [F8]** che nei **Dati aziendali [F4]** – DATI GENERALI ATTIVITA'. Pertanto l'utente dovrà verificare se è necessario effettuare nuovamente il collegamento con l'azienda.

Confermando con **Ok [F10]** si procede alla modifica della sigla pratica.

## **DISGIUNZIONE (MODELLO 730)**

Indicare nel campo 'Copia/Modifica/Disgiungi Pratica' l'opzione DISGIUNZIONE D/C per disgiungere il coniuge dal dichiarante in un modello 730 congiunto.

Al termine della disgiunzione della pratica, è necessario:

- eseguire la cancellazione del coniuge nella pratica d'origine tramite la funzione del menu Fiscali > Dichiarativi > Modello 730 > Gestione modello 730 > Cancellazione pratiche/quadri;
- accedere nella nuova pratica del coniuge divenuto dichiarante, per verificare e confermare i relativi quadri.

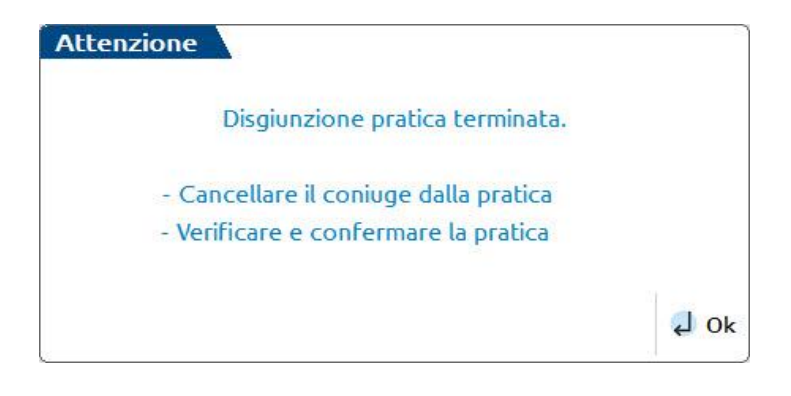

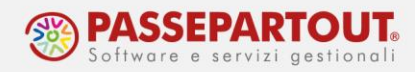

### **EXPORT PRATICA**

Consente di esportare una pratica di un qualsiasi modello dichiarativo (compreso il relativo studio di settore/ISA, visure catastali e ricevute), in modo da importarla su un'altra installazione attraverso il pulsante **Import pratica [F7]**.

Procedura:

- selezionare il TIPO DICHIARAZIONE;
- indicare il CODICE PRATICA da esportare nel campo "Codice Pratica da modificare/copiare/esportare";
- premere il pulsante **Export pratica [F6]**. Viene proposta come directory di destinazione *c:\expdr*, con possibilità di modifica. Confermare con **Ok [F10]** per procedere.

Si può esportare una sola pratica alla volta. Nella stessa directory possono esser esportate più pratiche.

**NOTA BENE:** riguardo alle pratiche collegate ad aziende, la pratica esportata non risulterà collegata nel successivo import, quindi dovrà eventualmente essere collegata all'azienda di riferimento.

#### **IMPORT PRATICA**

<u>Consente di importare una pratica di un qualsiasi modello dichiarativo</u> (compreso il relativo studio di settore/ISA, visure catastali e ricevute), attraverso il pulsante **Export pratica [F6]**, precedentemente esportata.

Procedura:

- selezionare il TIPO DICHIARAZIONE e premere il pulsante **Import pratica [F7]** (azzerare il campo *Tipo dichiarazione* se si desidera visualizzare tutte le pratiche da poter importare, indipendentemente dal modello);
- la procedura visualizza la directory dalla quale importare la pratica, proponendo c:\expdr con possibilità di modifica. Confermare con Ok [F10] per procedere;
- viene visualizzato l'elenco pratiche da importare presenti nella directory indicata. Selezionare la pratica interessata con Seleziona [Invio] e confermare il messaggio di attenzione per procedere;
- premere **Ok** [F10] per chiudere la funzione di Import pratica.

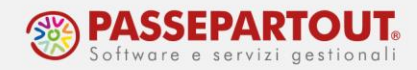

Non viene consentito l'import di una pratica la cui sigla è già presente in Passcom per quel tipo di dichiarazione.

| Attenzione                                                      |      |
|-----------------------------------------------------------------|------|
| Codice Pratica da importare gia' esistente.                     |      |
| Eventualmente rinominare pratica esistente con un nuovo codice. |      |
|                                                                 |      |
|                                                                 | 4 Ok |

Quindi occorre eliminare la pratica presente andando poi a sostituirla con quella da importare oppure si può modificare la sigla pratica per far spazio alla nuova da importare.

**NOTA BENE:** In merito al Modello 730, sia in fase di export che di import, viene riportata anche l'informazione relativa al sostituto d'imposta, integrandola nella relativa Tabella sostituti d'imposta.